# Manual Eclipse CDT Mac OS Leopard

# Installation & Demonstration Guide

Przemek Lach 9/3/2013

This guide shows how to use install Eclipse and C-Compiler and how to test the setup by creating a simple 'hello world' program. NOTE: This guide is based on Mac OS Leopard (64Bit) and Eclipse Kepler (4.2).

#### **Mac OS Version**

This tutorial is designed to work for Mac OS Leopard. To find out what version you have open 'About This Mac' and look at the version number under the Apple sign. If the version numbers starts with **10.5** then you've come to the right place. Note the version number in the image below is not correct and is only here for demonstrative purposes.

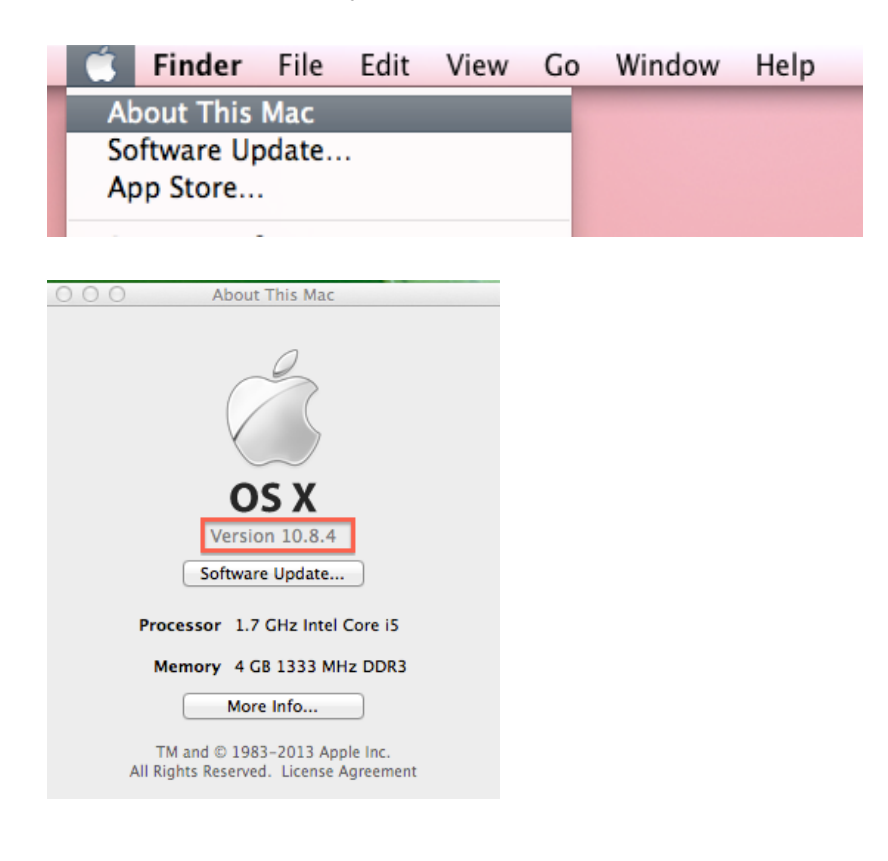

### **Installing the Compiler**

 The C-Compiler for Snow Leopard comes with Command Line Tools. Command Lines Tools come with Xcode. Xcode is an IDE for Mac OS and must be downloaded and installed in order to get the Command Line Tools. Note this is a large down. To download Xcode click on the following link:

https://drive.google.com/a/rigiresearch.com/uc?id=0B7bIXSWNFM5RREhndVhIYUtGcEU&export=download

2. On the page click Download button.

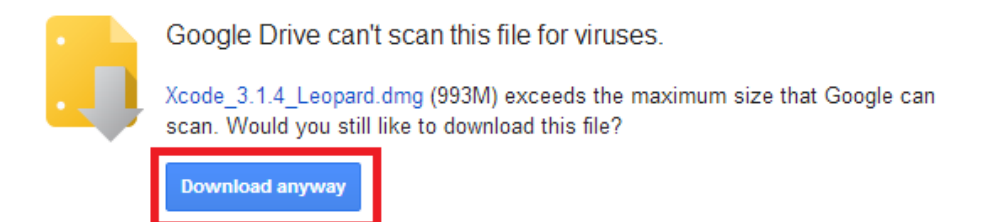

3. Once the file is downloaded double click on it and following the instructions provided by the installer.

4. Once Xcode installation is complete you have installed Command Line Tools and you are done.

#### **Installing Eclipse**

- Ensure that you have the Java Runtime Environment (JRE) installed. This is required for Eclipse to run. If you plan on using a 64Bit version of Eclipse then you need a 64Bit JRE. If you plan on using a 32Bit version of Eclipse then you need a 32Bit JRE. In this demonstration we are using the 64Bit version.
- 2. Navigate to:

http://www.eclipse.org/downloads/packages/eclipse-ide-cc-developers/keplerr and download the version for your platform.

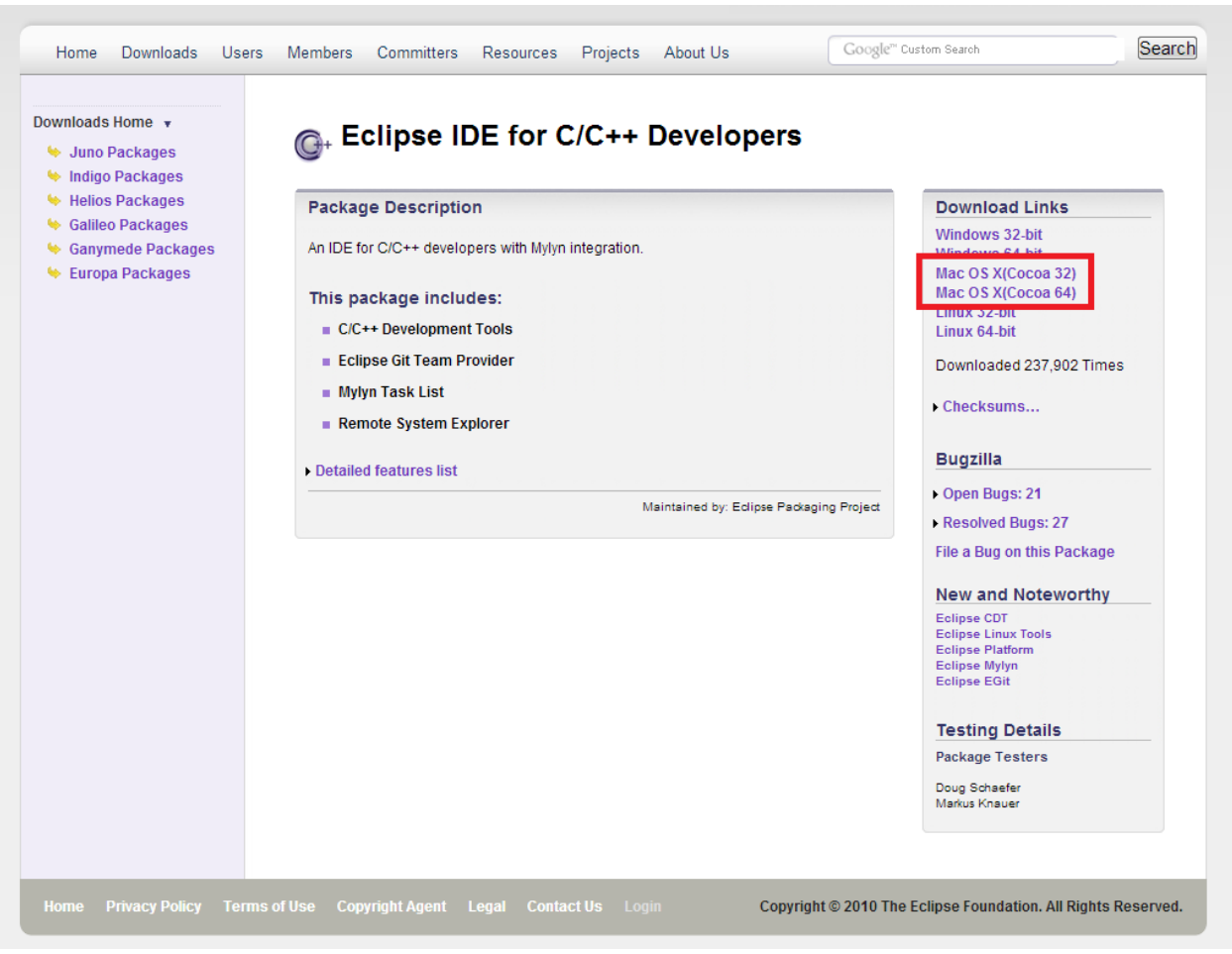

3. Extract the downloaded file where it is most convenient. There is no installer for Eclipse so wherever you unzip is where Eclipse will exist.

#### **Demo Using Eclipse**

1. Open the *eclipse* folder by double clicking on eclipse folder (where eclipse was downloaded). The contents of this folder will look like:

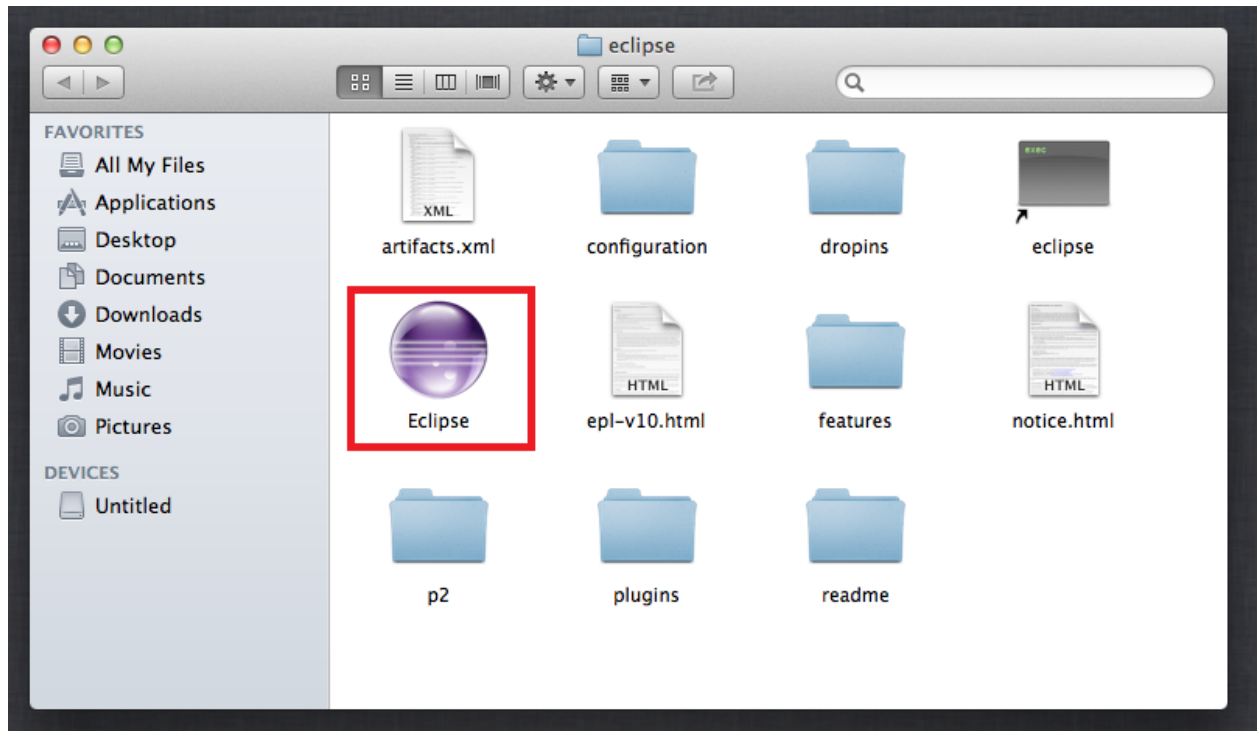

2. At this point you may get a warning that Eclipse can't be opened because it is from an unidentified developer.

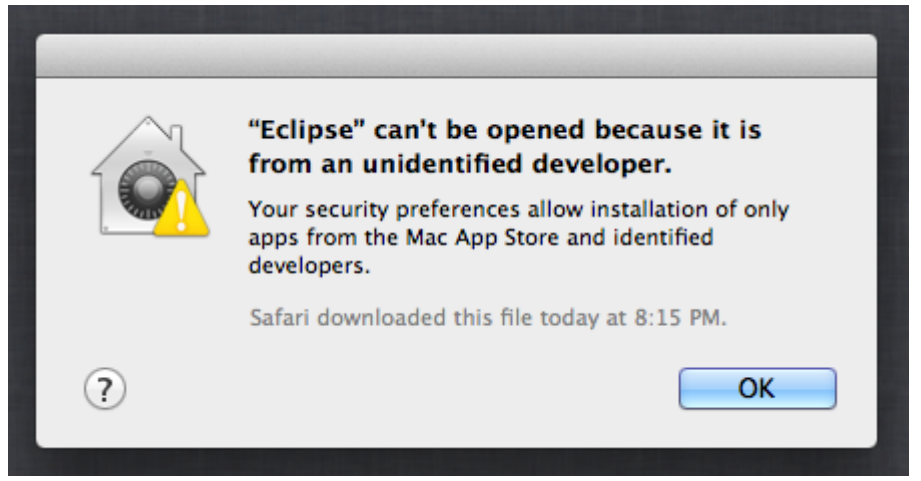

If this is the case then you have to allow the installation of third party applications in Mac OS.

a. Open System Preferences and click on Security & Privacy

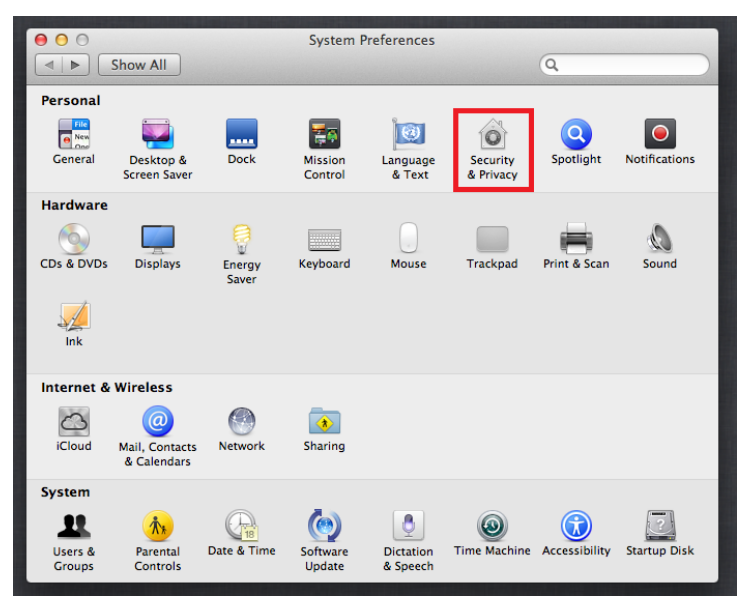

b. On the next window ensure that editing is enabled. On the bottom left see that the padlock is open. If it is not click on the padlock to enable the editing of settings on this window.

| e o o Security & Privacy                                                                                    |           |
|----------------------------------------------------------------------------------------------------|-----------|
| Show All                                                                                                    | $\supset$ |
| General FileVault Firewall Privacy A login password has been set for this user Change Password              |           |
| Require password immediately + after sleep or screen saver begins                                           |           |
| Show a message when the screen is locked Set Lock Message                                                   |           |
| Allow applications downloaded from:<br>Mac App Store<br>Mac App Store and identified developers<br>Anywhere |           |
| Click the lock to make changes.                                                                             | ?         |

c. Now under the "Allow applications download from:" section change the selection to "Anywhere". At this point you will get a second confirmation drop down. Click "Allow From Anywhere". Now you are done. Go back and double click on the Eclipse icon again.

| 000                           | Security & Privacy                                                                                                    |              |
|-------------------------------|----------------------------------------------------------------------------------------------------|--------------|
| Show All                      | Q                                                                                                    |              |
| A logir                       | Choosing "Anywhere" makes your Mac<br>less secure.<br>Instead, you can allow an individual application from<br>an unknown developer by control-clicking its icon<br>and selecting Open. |              |
| ✓ Require passw               | Allow From Anywhere Cancel                                                                                                    | egins        |
| 🖸 Show a messa                | ge when the screen is locked in Set Lock Messag                                                                                                    |              |
| 🗹 Disable autom               | atic login                                                                                                    |              |
|                               |                                                                                                    |              |
| Allow confictations do        | under de d'Energi                                                                                                    |              |
| Allow applications do         | wnloaded from:                                                                                                    |              |
| O Mac App Store               |                                                                                                    |              |
| O Mac App Store               | and identified developers                                                                                                    |              |
| • Anywhere                    |                                                                                                    |              |
|                               |                                                                                                    |              |
|                               |                                                                                                    |              |
|                               |                                                                                                    |              |
|                               |                                                                                                    |              |
| Click the lock to prevent fur | ther changes.                                                                                                    | Advanced (?) |

3. You will probably get a security warning about starting Eclipse. Click "Open".

|   | "Eclipse" is an application downloaded<br>from the Internet. Are you sure you want<br>to open it? |
|---|---------------------------------------------------------------------------------------------------|
|   | Safari downloaded this file today at 8:15 PM.                                                     |
| ? | Cancel Open                                                                                       |

4. After you double-click on Eclipse, the following screen will appear indicating that eclipse has started.

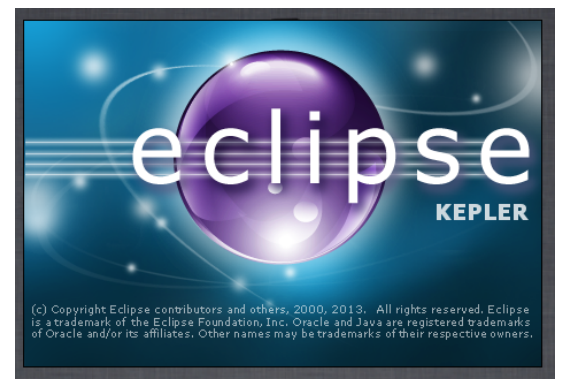

5. Immediately after that Eclipse will ask you for your workspace location. It defaults to a place within your personal settings. It is up to you to choose a new location or use the default workspace. Then, click OK.

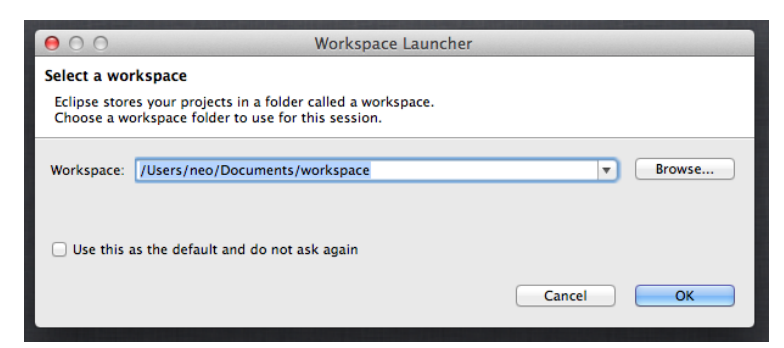

6. Eclipse starts up with a welcome page. Click on the "x" to close the welcome page.

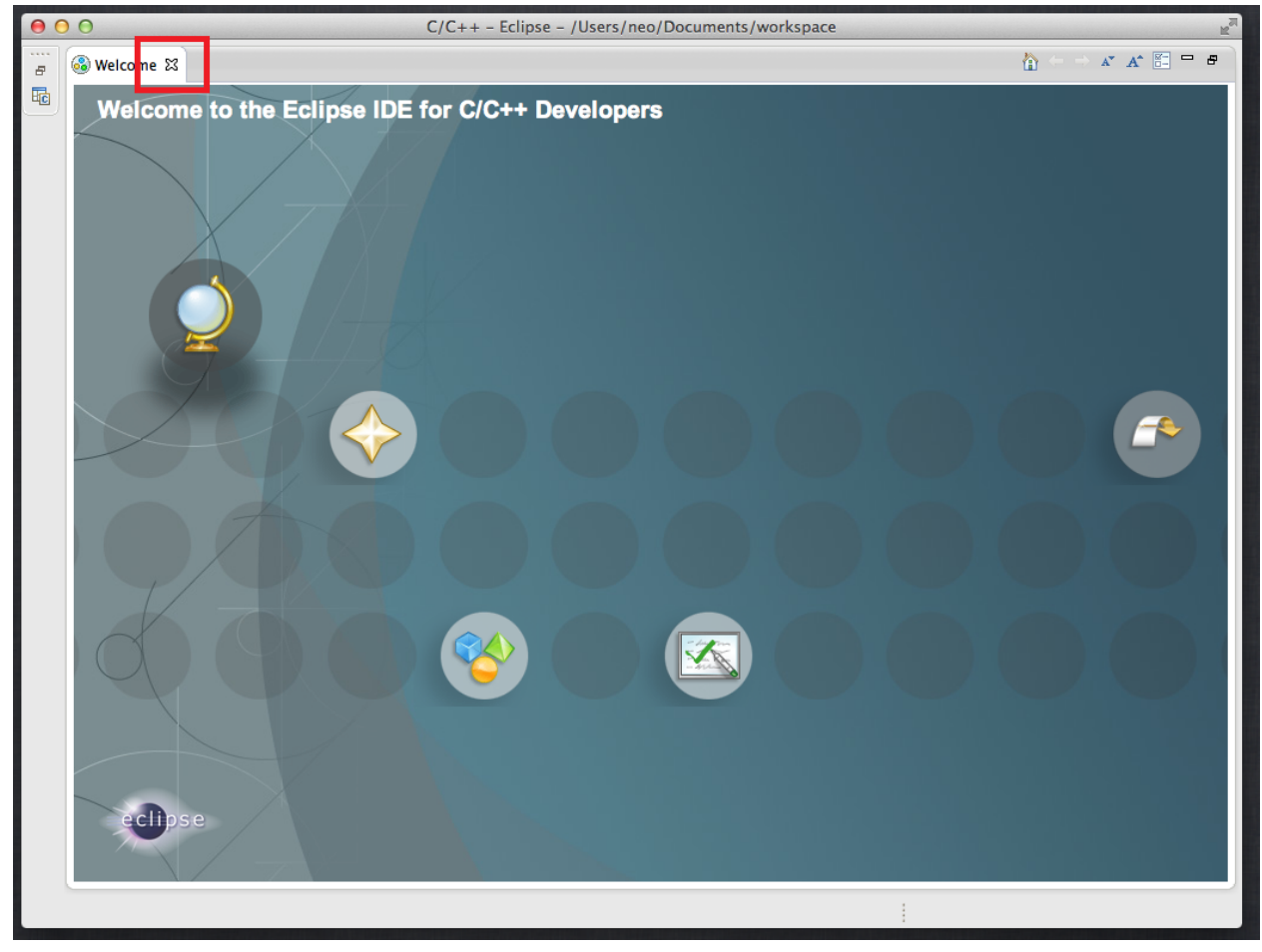

7. Create a new C project via the File menu.

#### CSC 111 Fall 2013 University of Victoria

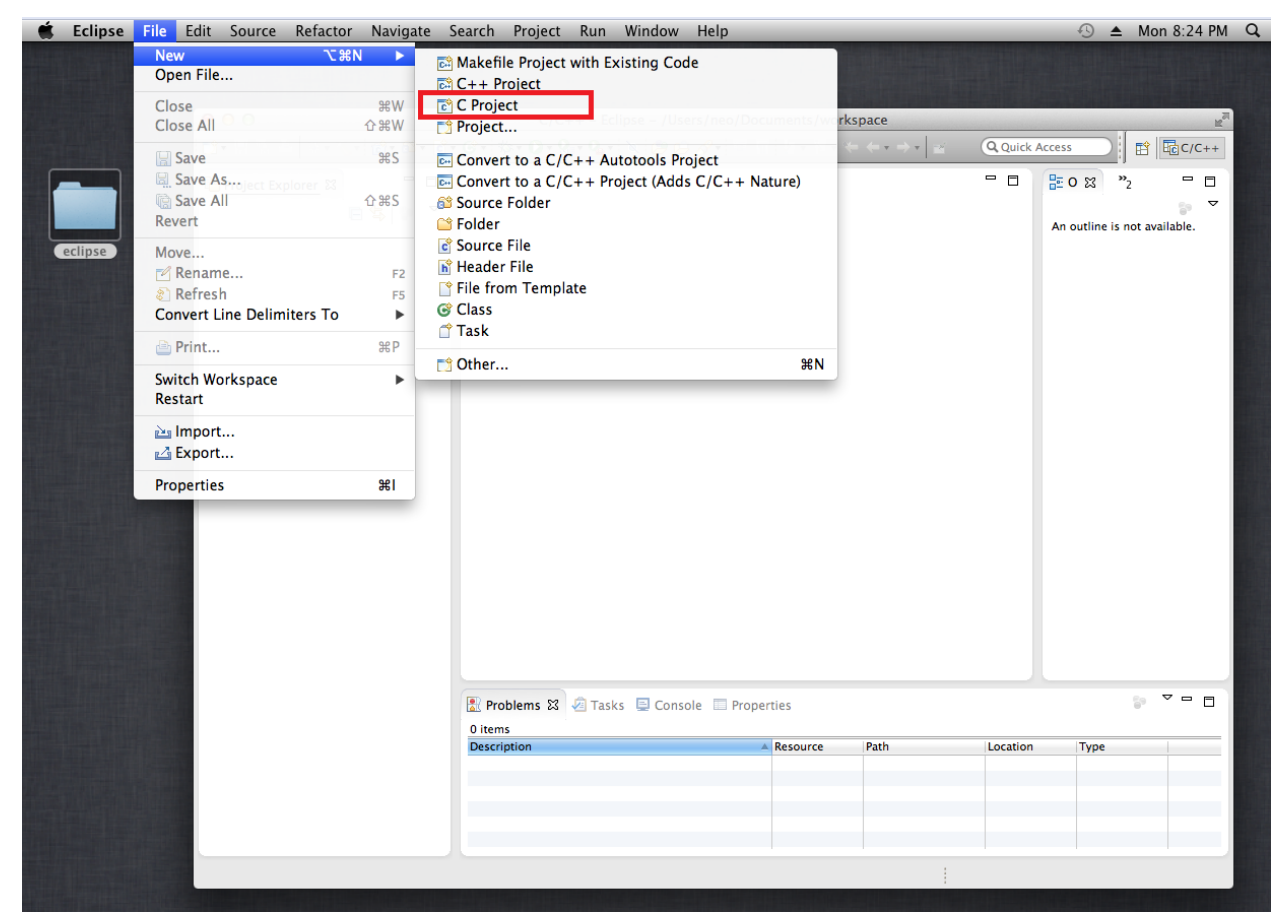

8. Give your project a name; ensure there are no spaces in your project name. Select the Executable and Tool Chain options as highlighted below. This is very important. You must select the right Tool chain or things will not work. Click "Finish".

| 00                                                                                                    | C Project                              |
|----------------------------------------------------------------------------------------------------|----------------------------------------|
| C Project<br>Create C project of selected type                                                                                                    |                                        |
| Project nam : HelloCSC111                                                                                                    | kspace/HelloCSC111 Browse<br>t +       |
| Project type:<br>CNU Autotools<br>Executable<br>Hello World ANSI C Project<br>Static Library<br>Makefile project<br>Show project types and toolchains on | Toolchains:<br>Cross GCC<br>MacOSX GCC |
| Sack                                                                                                    | Next > Cancel Finish                   |

9. You should now see the following view.

| ●                         | ++ - HelloCSC111/src/HelloCSC111.c - Eclipse - /Users/neo/Documents/work                                                                                                    | kspace      | <sup>™</sup> N                                                                                         |
|---------------------------|----------------------------------------------------------------------------------------------------|-------------|----------------------------------------------------------------------------------------------------|
| 📸 • 🖂 👜 🛞 • 🗞 • 📾 🚳 • 😂 • | 🖻 • 🞯 • 🏇 • 🕖 • 💁 • 🏊 • 🔌 🧶 😂 🎸 🍠 • 🖉 🗉 🔳 👘 🐈 • 😓 👳                                                                                                    | ⇒ • <u></u> |                                                                                                    |
|                           |                                                                                                    | Q Quick     | Access                                                                                                 |
|                           |                                                                                                    |             |                                                                                                    |
| 🏠 Project Explorer 🛛 🗖 🗖  | HelloCSC111.c 🛛                                                                                                    | - 0         | Eo∷ "2 □                                                                                               |
| ReliocSC111 € 5           | <pre> • Nome : HelloCSC11.d]  # Include <stdip.hp !!!hello="" #include="" *="" 23="" <="" <stdip.hp="" @="" console="" exit_succes;="" main(void)="" of="" pre="" prints="" problems="" properties="" puts("!!!hello="" return="" tasks="" the="" world!!!="" world!!!");="" {="" }=""></stdip.hp></pre> |             | <ul> <li>I v</li> <li>stelio.h</li> <li>stelio.h</li> <li>stelio.h</li> <li>maintvoid): Int</li> </ul> |
|                           | Description Resource Path                                                                                                    | Location    | Type                                                                                                   |
|                           |                                                                                                    |             |                                                                                                    |
|                           | Writable Smart Insert 3 : 1                                                                                                    |             |                                                                                                    |

10. Now build and run your project. Expand the tree on the left hand side if you want to see your files. On the bottom of the screen select the "Console" tab where you will see the output of your program.

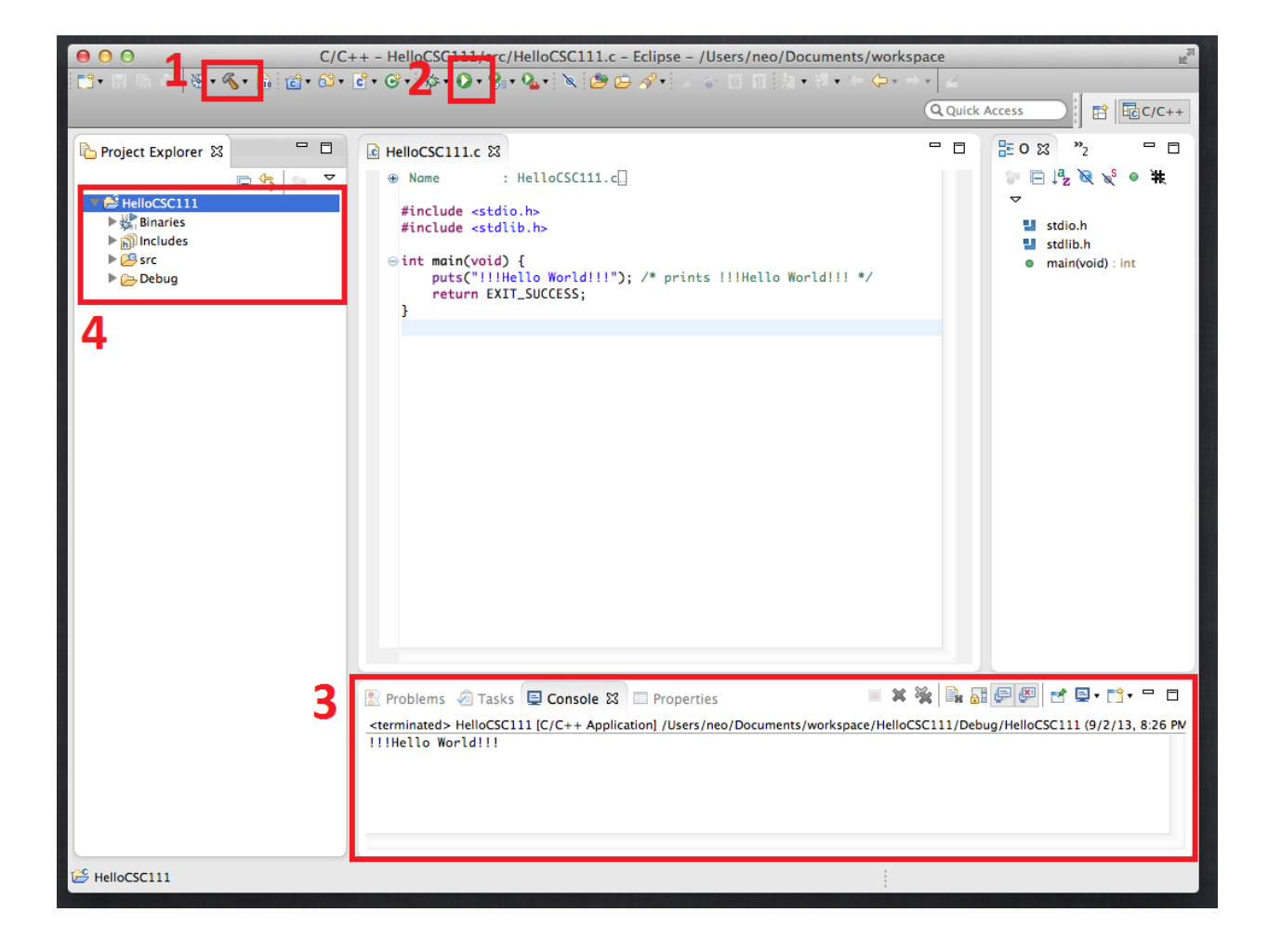

## **Demo Using Command Line**

1. Start the Terminal

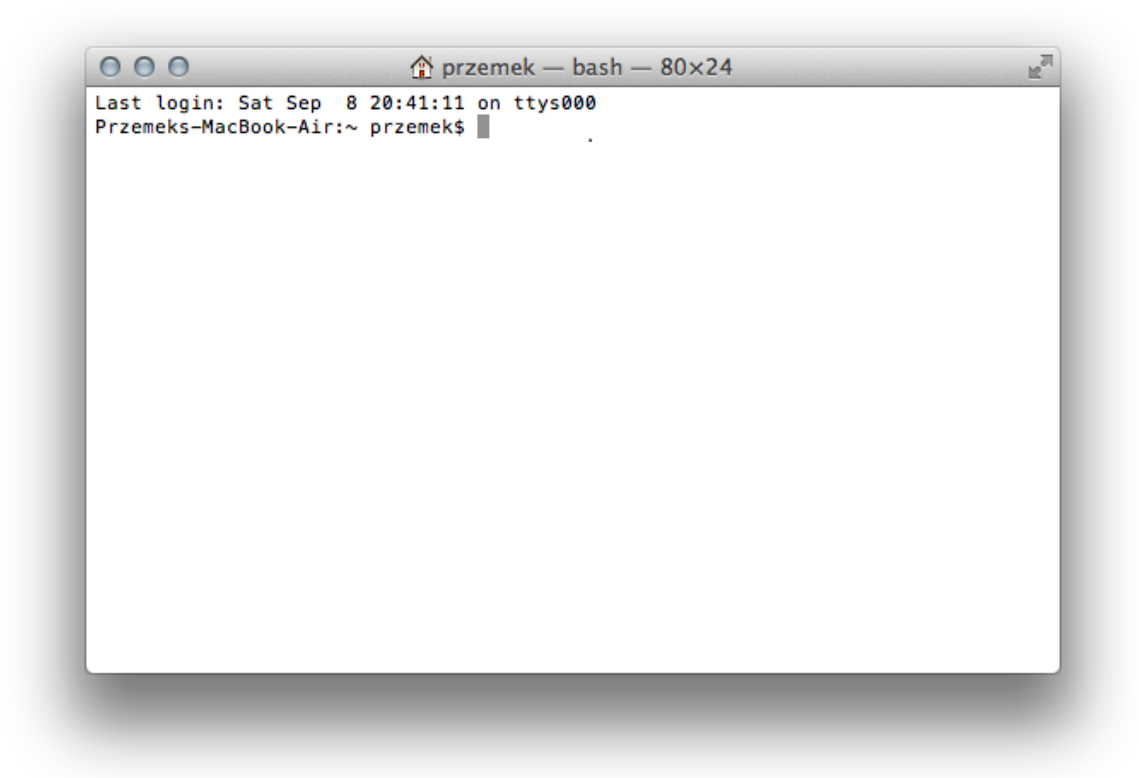

2. We will use the vim text editor to create our hello world. Simply type 'vim demo.c' and press 'Enter'.

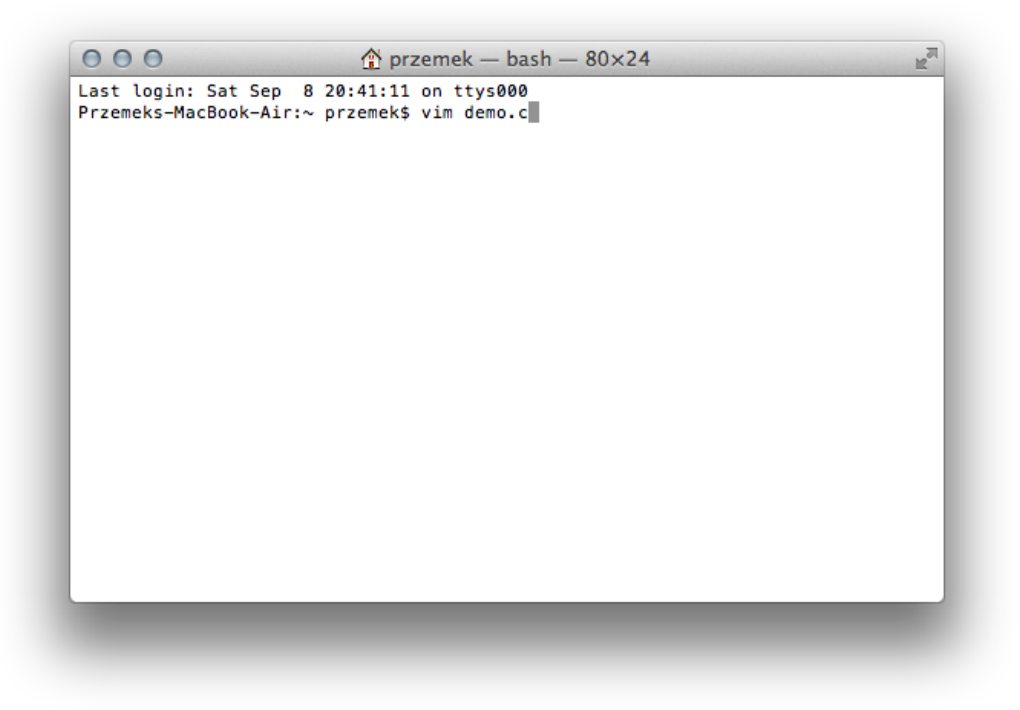

#### CSC 111 Fall 2013 University of Victoria

3. Press the 'i' character to turn on edit mode. Type the program as it appears below

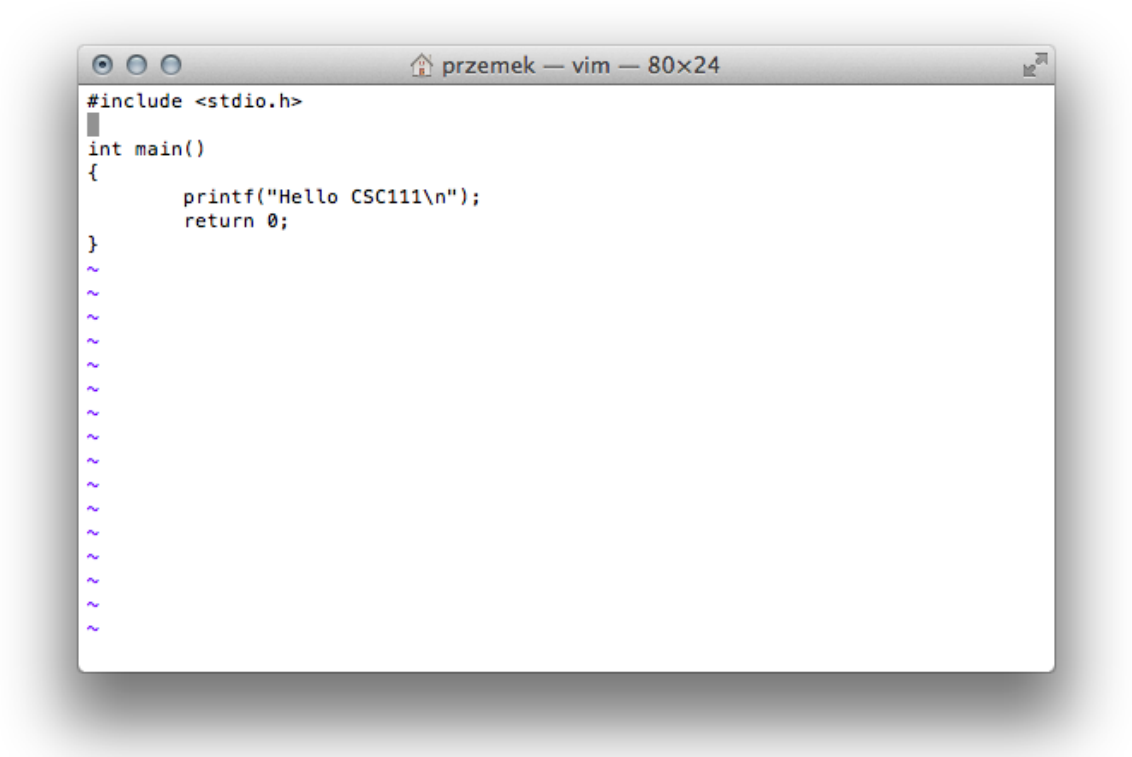

4. Press 'Shift+:', type 'wq' and press 'Enter'. This will save your work and exit the vim program. You should now be back in Terminal. Compile the program by typing 'gcc demo.c'. If you entered your program correctly you should get no errors.

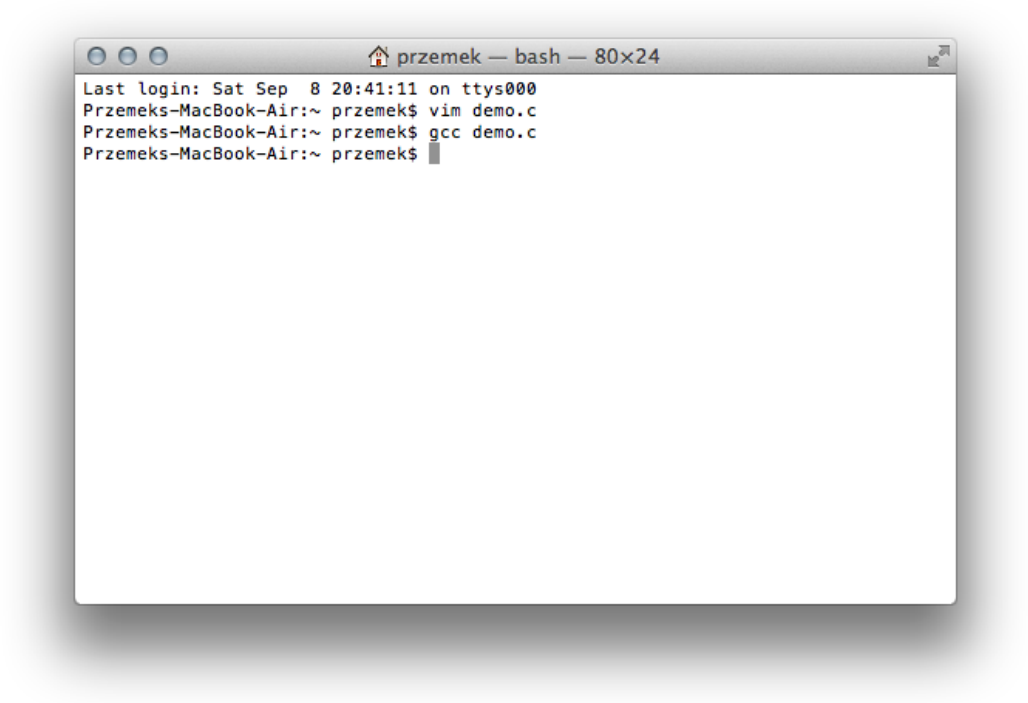

5. Now you can type the 'Is' command which will show all the files in the current directory. If your program compiled successfully you will see a 'a.out' file. This is your compiled program. Type './a.out' to run the program. You should see your message.

| 000                          |                   | przemek – bas   | h — 80×24      | R <sub>M</sub> |
|------------------------------|-------------------|-----------------|----------------|----------------|
| Last login:                  | Sat Sep 8 20:41   | :11 on ttys000  |                |                |
| Przemeks-Mac                 | Book-Air:~ przem  | ek\$ vim demo.c |                |                |
| Przemeks-Mac                 | Book-Air:~ przem  | ek\$ gcc demo.c |                |                |
| Przemeks-Mac                 | Book-Air:~ przem  | ek\$ ls         |                |                |
| Desktop                      | Google Drive      | Music           | VirtualBox VMs |                |
| Documents                    | Library           | Pictures        | a.out          |                |
| Downloads                    | Movies            | Public          | demo.c         |                |
| Przemeks-Mac<br>Hello CSC111 | Book-Air:∼ przem  | ek\$ ./a.out    |                |                |
| Przemeks-Mac                 | Book-Air:∼ nrzem  | ek¢             |                |                |
| 12cmerco mare                | book All is pizen | chu             |                |                |
|                              |                   |                 |                |                |
|                              |                   |                 |                |                |
|                              |                   |                 |                |                |
|                              |                   |                 |                |                |
|                              |                   |                 |                |                |
|                              |                   |                 |                |                |
|                              |                   |                 |                |                |
|                              |                   |                 |                |                |
|                              |                   |                 |                |                |
|                              |                   |                 |                |                |
|                              |                   |                 |                |                |
|                              |                   |                 |                |                |
|                              |                   |                 |                |                |
|                              |                   |                 |                |                |
|                              |                   |                 |                |                |